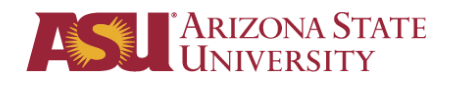

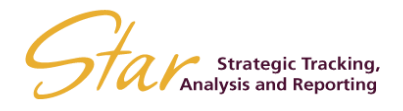

## PLANNED COMMITMENT INSTRUCTIONS

1. Above the ribbon, click on the EPM tab and hit "Log On"

| 🗶   🛃 🤊    | - (2 -              | Ŧ              |                                                                             |                        |                    |                 |                 |      |
|------------|---------------------|----------------|-----------------------------------------------------------------------------|------------------------|--------------------|-----------------|-----------------|------|
| File       | Home                | Insert         | Page Layout                                                                 | Formulas               | Data               | Review          | View            | EPM  |
| Log        | 🧭 Oper<br>ज़ि. Save | Edit<br>Report | <ul> <li>New Report</li> <li>Report Acti</li> <li>View Formation</li> </ul> | t<br>ions +<br>Refresh | @클 Expa<br>■클 Coll | and 🔪 🗃<br>apse | Keep<br>Exclude | Back |
| Connection |                     |                | Reports                                                                     |                        | . 3                | Data Analys     | is              | Undo |

2. Click on "..." and double-click "Planning"

|               |                    |       |              |             |                    |               |                 |                | _       |                    |          |
|---------------|--------------------|-------|--------------|-------------|--------------------|---------------|-----------------|----------------|---------|--------------------|----------|
|               |                    | Logon |              |             |                    |               |                 | B              |         |                    |          |
|               |                    |       | EPM          | SOLUTION    | SAP E<br>NS, ADD-I | N FOR MIC     | SSObj<br>Rosoft | ects<br>Office |         |                    |          |
|               |                    | Cor   | nnection: Fi | nancial     |                    |               |                 |                |         |                    |          |
|               | Connection Manager |       |              |             |                    |               |                 |                |         |                    | -        |
| - 1           | Connection Name    |       |              | Server      |                    |               |                 | Connected      | Default | Create             |          |
|               | 🤹 Financial        |       |              | starp.asu.e | du STARapp         | set Financial |                 |                | ~       | Edit               |          |
| - 1           | Reference Planning |       |              | starp.asu.e |                    | set Planning  |                 |                |         |                    |          |
| - 1           | Lansfers           |       |              | starp.asu.e | edu STARapp        | set Transfers |                 |                |         | Delete             |          |
|               |                    |       |              |             |                    |               |                 |                |         | Duplicate          |          |
| _             |                    |       |              |             |                    |               |                 |                |         | Set as Default     |          |
| - 1           |                    |       |              |             |                    |               |                 |                |         | Report Connections |          |
| - 1           |                    |       |              |             |                    |               |                 |                |         | Report Connections |          |
|               |                    |       |              |             |                    |               |                 |                |         |                    |          |
| - 1           |                    |       |              |             |                    |               |                 |                |         |                    |          |
| - 1           |                    |       |              |             |                    |               |                 |                |         |                    |          |
| - 1           |                    |       |              |             |                    |               |                 |                |         |                    |          |
| _             |                    |       |              |             |                    |               |                 |                |         |                    |          |
| - 1           |                    |       |              |             |                    |               |                 |                |         |                    |          |
|               |                    |       |              |             |                    |               |                 |                |         |                    |          |
| / <b>\$</b> _ |                    |       |              |             |                    |               |                 |                |         |                    |          |
|               |                    |       |              |             |                    |               |                 |                |         |                    | <u> </u> |

S:\STAR Administration\STAR Planning Application\PLANNED COMMITMENT INSTRUCTIONS.docx

3. Click "Log on"

| EP          | SAP BusinessObje<br>M SOLUTIONS, ADD-IN FOR MICROSOFT OI | Cts<br>FICE |
|-------------|----------------------------------------------------------|-------------|
| Connection: | Planning                                                 |             |
|             |                                                          |             |
| SAP         | Log On Cancel                                            |             |

4. Log on with your user ID and your 10-digit STAR password

| EPI         | SAP Business | SOFT OFFICE |
|-------------|--------------|-------------|
|             |              |             |
| Connection: | Planning     |             |
| User Name:  |              |             |
| Password:   |              |             |
|             |              |             |
|             |              |             |
|             |              |             |

S:\STAR Administration\STAR Planning Application\PLANNED COMMITMENT INSTRUCTIONS.docx

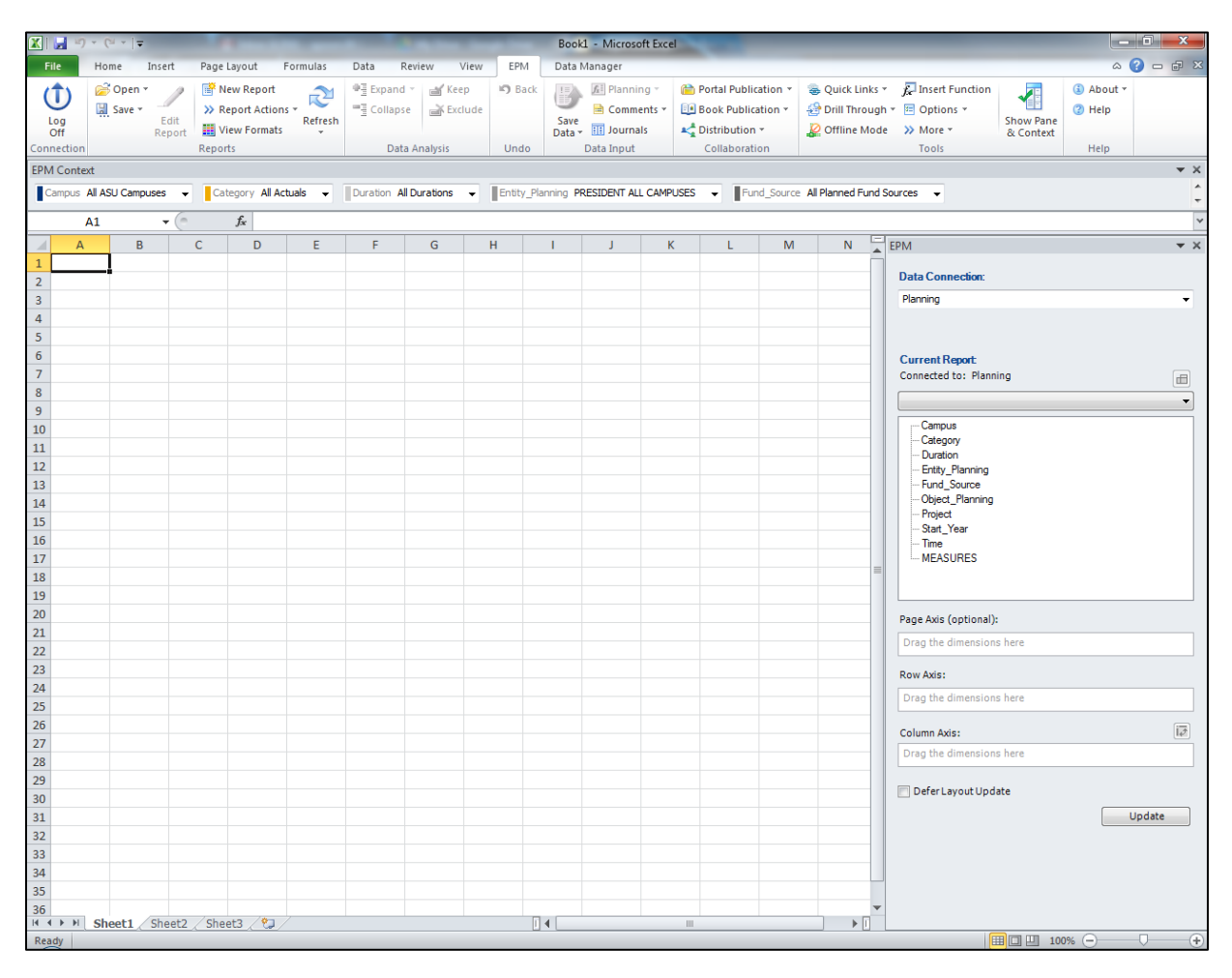

## 5. Your screen should look like this:

## 6. Go up to the ribbon again and click on open.

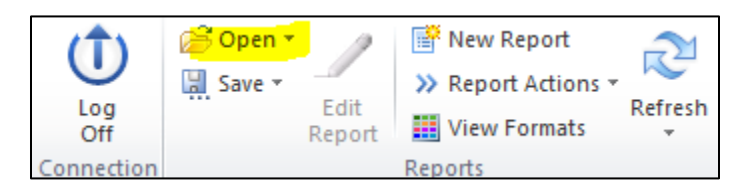

| Server information |                                                        |                                  |                          |
|--------------------|--------------------------------------------------------|----------------------------------|--------------------------|
| Connected to:      | Core Model: STARappset - Mo                            | del: Manning                     |                          |
| Server Folder:     | SFATeam\WEBEXCEL\TEAMTE                                | IPLATELIBRARY\                   | <u>D</u> isplay mode     |
| SalaryInputie      |                                                        | Name Size Modified Lock          |                          |
| SalaryTeam         | ⊕ Books<br>⊕ Input Schedules<br>⊕ PDBooks<br>⊕ REPORTS |                                  |                          |
| SFATeam            |                                                        |                                  |                          |
| TrainingTeam       |                                                        |                                  |                          |
| File Name:         |                                                        | All Excel Files (* xls;* xlt;* x | lsx;*xlsm;*xltx;*xltm) 🔹 |

7. Select "Server Root Folder", and scroll down to select "SFA Team" on the left pane

8. Select "REPORTS", and double click on the corresponding year's planned commitments report, i.e. "FY15 Planned Commitments Report.xlsx":

| Open<br>Server informati<br>Connected to:<br>Server Folder: | on Core Model: STARappset - Model: Planning SFATeam\WEBEXCEL\TEAMTEMPLATELIBRARY\REPORTS\ Display                                                                                                    | mode                                                                                                    |
|-------------------------------------------------------------|----------------------------------------------------------------------------------------------------|----------------------------------------------------------------------------------------------------|
| Salary Team<br>Selary Team<br>SFATeam<br>Training Team      | <ul> <li>TEAMTEMPLATELIBRAF</li> <li>Books</li> <li>Input Schedules</li> <li>PDBooks</li> <li>FY11 Planned Commitments Report xls</li> <li>FY12 Budget Allocation and State Balancing Report (Adjusted ERE)xls</li> <li>FY12 Planned Commitments Report xls</li> <li>FY12 Planned Commitments Report xls</li> <li>FY13 Budget Allocation and State Balancing Report v7.5 xls</li> <li>FY13 Planned Commitments Report xls</li> <li>FY14 Budget Allocation and State Balancing Report v7.5 xls</li> <li>FY15 Planned Commitments Report xls</li> <li>FY16 Planned Commitments Report xls</li> <li>FY17 Planned Commitments Report xls</li> <li>FY17 Planned Commitments Report xls</li> <li>FY18 Planned Commitments Report xls</li> <li>FY15 Planned Commitments Report xls</li> <li>FY15 Planned Commitments (Statt Year in Columns) xls</li> <li>FY16 Planned Commitments Report xlsx</li> </ul> | Size<br>1607(<br>4249(<br>1648(<br>1607(<br>5017(<br>5052)<br>5068(<br>5990)<br>5068(<br>3574(<br>1909)<br>3179)<br>▼ |
| File Name:                                                  | FY15 Planned Commitments Report xlsx     All Excel Files (*xls;*xlt;*xlsx;*xlsm;*xlbx;*xltm       Open     Ca                                                                                                    | ncel                                                                                                    |

9. After the report has been loaded, double-click the cell on top left corner:

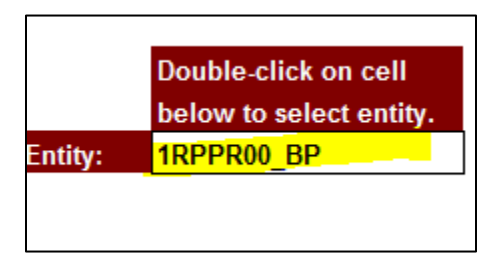

10. Make sure you have selected "ID – Description":

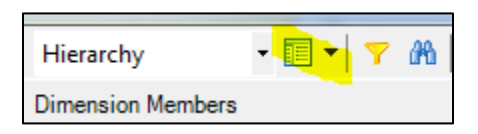

11. Hit the "search" icon

| Hierarchy         | Ŧ | • | 7 | 80 |
|-------------------|---|---|---|----|
| Dimension Members |   |   |   |    |

12. Type-in your roll up and hit the "enter" key. Press "OK":

| EPM - Member Selector - Entity_Planning                                                                                                    |                                                                           | _ 0 | 23  |
|----------------------------------------------------------------------------------------------------|---------------------------------------------------------------------------|-----|-----|
| Hierarchy 🔹 🔲 🔻 🍸 🏦 Member Prop                                                                                                    | perties                                                                   |     |     |
| Dimension Members                                                                                                    |                                                                           |     |     |
|                                                                                                    | Member Name                                                               |     |     |
| <ul> <li>■ INPPR00_BP - PRESIDENT ALL CAMPUSES (632)</li> <li>■ All_State_AZ_Prog_BP - State of AZ Programs (8)<br/>NO_PLAN_ENT - No Budget Planning Entity (0)</li> <li>■ All_Budget_Units_BP - All Budget Units (673)</li> </ul> | Find       Find What:       Match Case       Find Whole Words Only   Find |     |     |
|                                                                                                    | ОК                                                                        | Can | cel |

## 13. You should arrive at this screen:

| -                                               | ARIZONA STATE<br>UNIVERSITY                                                                                 |                      | Star Strategic Tracking,<br>Analysis and Reporting |  |  |  |  |
|-------------------------------------------------|----------------------------------------------------------------------------------------------------|----------------------|----------------------------------------------------|--|--|--|--|
| Double-click on cell<br>below to select entity. | FY 2015 PLANNED COMMITMENTS<br>(Dollars including related ERE)<br>Educational Outreach and Student Services |                      |                                                    |  |  |  |  |
| -                                               |                                                                                                    |                      | All Uses                                           |  |  |  |  |
|                                                 | All State Fund Sources (Incremental to Base Budget)                                                         |                      |                                                    |  |  |  |  |
|                                                 | Salary & Related ERE Adjustments                                                                            |                      |                                                    |  |  |  |  |
| -                                               | General/Merit Salary Adjustments                                                                            |                      |                                                    |  |  |  |  |
|                                                 | Executive Salary Allocation                                                                                 | Demonstration        |                                                    |  |  |  |  |
| -                                               | Executive Salary Increase                                                                                   | Permanent Duration   |                                                    |  |  |  |  |
|                                                 | Administrative and Support                                                                                  | Permanent Duration   |                                                    |  |  |  |  |
| -                                               | Career Services                                                                                             | Permanent Duration   |                                                    |  |  |  |  |
| -                                               | Counseling and Consultation                                                                                 | Permanent Duration   |                                                    |  |  |  |  |
| -                                               | International Student Support Services                                                                      | Permanent Duration   |                                                    |  |  |  |  |
|                                                 | Total All State Fund Sources                                                                                | r officient Defation |                                                    |  |  |  |  |
|                                                 |                                                                                                    |                      |                                                    |  |  |  |  |
|                                                 | Local Fund Sources (Incremental to Base Budget)                                                             |                      |                                                    |  |  |  |  |
|                                                 | Facility Costs                                                                                              |                      |                                                    |  |  |  |  |
|                                                 | New Facility Projects                                                                                       |                      |                                                    |  |  |  |  |
|                                                 | Student Services/Recreational Facilities                                                                    | Permanent Duration   |                                                    |  |  |  |  |
| -                                               | Administrative and Support                                                                                  |                      |                                                    |  |  |  |  |
| -                                               | Student Recreation/Intramurals                                                                              | Permanent Duration   |                                                    |  |  |  |  |
|                                                 | Counseling and Consultation                                                                                 | Permanent Duration   |                                                    |  |  |  |  |
| -                                               | International Student Support Services                                                                      | Permanent Duration   |                                                    |  |  |  |  |
| -                                               | Total Local Fund Sources                                                                                    |                      |                                                    |  |  |  |  |